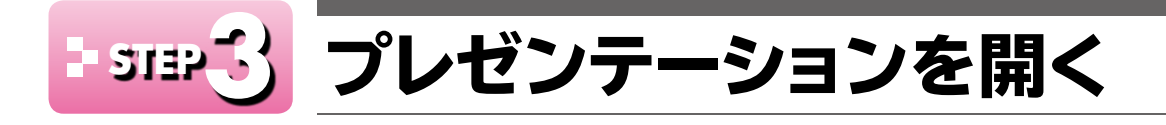

## \_\_\_\_\_」 プレゼンテーションを開く

すでに保存済みのプレゼンテーションをPowerPointのウィンドウに表示することを「プレ ゼンテーションを開く」といいます。

スタート画面からプレゼンテーション「PowerPointの基礎知識」を開きましょう。

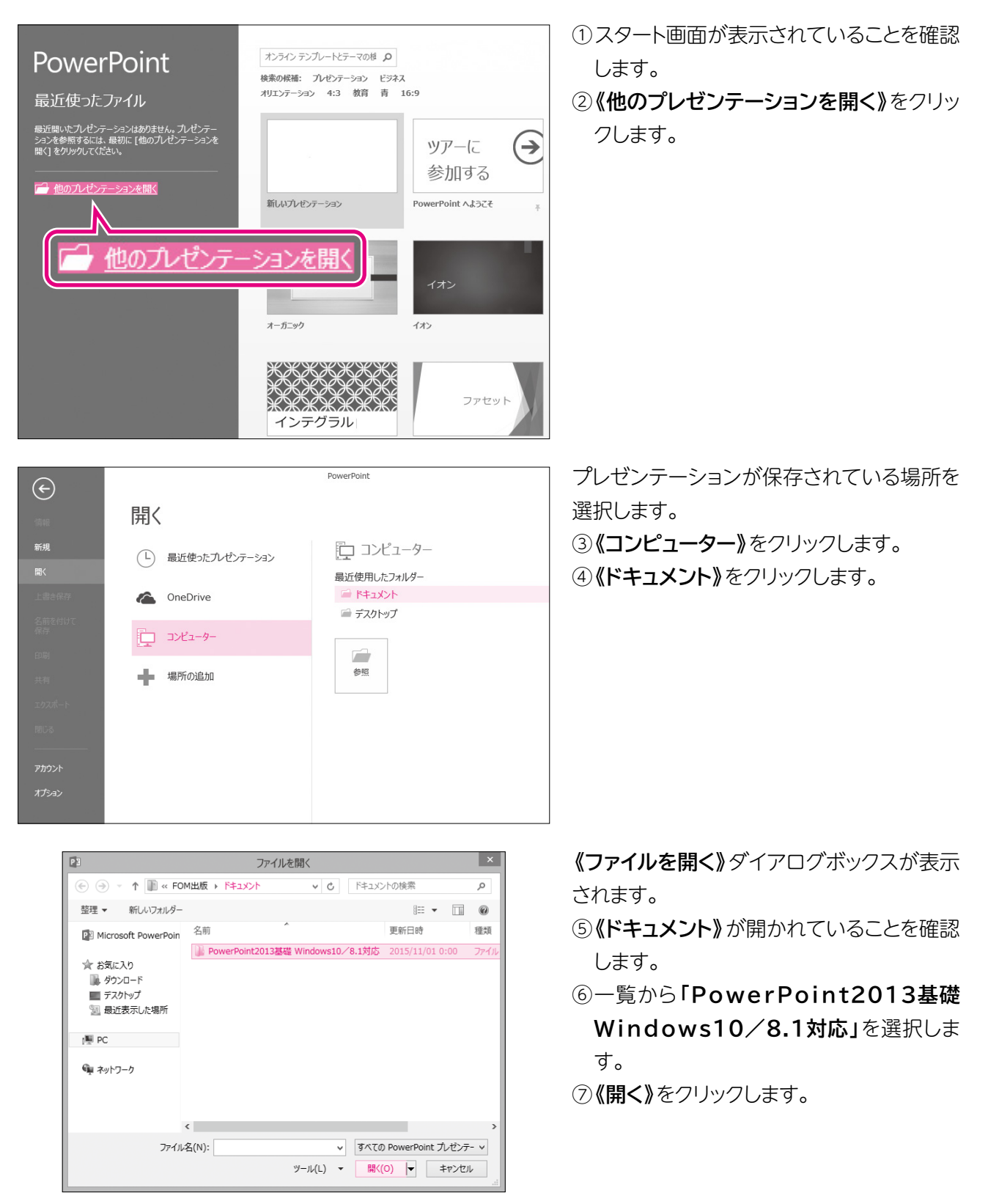

|         |                     | >         |                                                                                                    |
|---------|---------------------|-----------|----------------------------------------------------------------------------------------------------|
| ~       | すべての PowerPoint プレイ | ヹンテ- ∨    |                                                                                                    |
| IV(L) ▼ | 開<(0) ▼ キャ          | ンセル       |                                                                                                    |
|         |                     | .::       |                                                                                                    |
|         |                     |           |                                                                                                    |
|         |                     | ×         | 開くプレ1                                                                                                    |
| ~ C     | 第1章の検索              | Q         |                                                                                                    |
|         |                     |           | In the second second se |
|         | 更新日時                | 種類        | す。                                                                                                    |
|         | 2015/11/01 0:00     | Microsoft |                                                                                                    |
|         |                     |           | ① <b>《開く》</b>                                                                                                    |
|         |                     |           |                                                                                                    |
|         |                     |           |                                                                                                    |
|         |                     |           |                                                                                                    |
|         |                     |           |                                                                                                    |
|         |                     |           |                                                                                                    |
|         |                     |           |                                                                                                    |
|         |                     |           |                                                                                                    |
|         |                     | >         |                                                                                                    |
| ~       | すべての PowerPoint プレイ | Źンテ- ∨    |                                                                                                    |

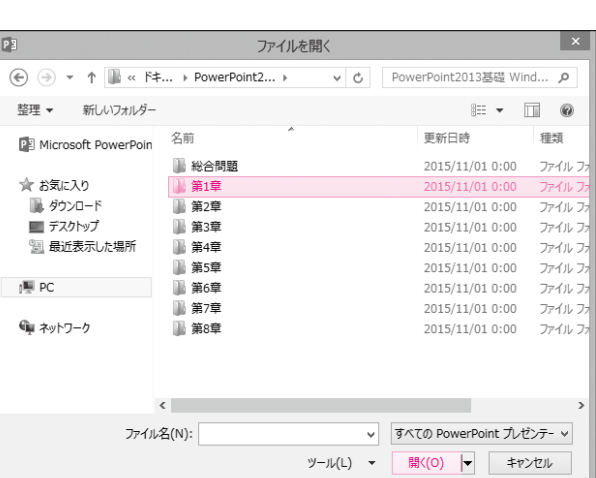

ファイルを開く

(€) → ▼ ↑ ↓ « PowerPoint201... → 第1章

整理 マ 新しいフォルダー ■ Microsoft PowerPoin 名前

PowerPointの基礎知識 ★ お気に入り ◎ ダウンロード ■ デスクトップ 📃 最近表示した場所 III PC 👰 ネットワーク < ファイル名(N): PowerPointの基礎知識 ツール(L) ▼ 開く(O) ▼ キャンセル **聞日ち**- 0 雨 - 8 × ファイル ホーム 弾入 デザイン 画面切り替え PEX-582 254/458-校慧 表示 日本 
日本
日本
日本
日本
日本
日本
日本
日本
日本
日本
日本
日本
日本
日本
日本
日本
日本
日本
日本
日本
日本
日本
日本
日本
日本
日本
日本
日本
日本
日本
日本
日本
日本
日本
日本
日本
日本
日本
日本
日本
日本
日本
日本
日本
日本
日本
日本
日本
日本
日本
日本
日本
日本
日本
日本
日本
日本
日本
日本
日本
日本
日本
日本
日本
日本
日本
日本
日本
日本
日本
日本
日本
日本
日本
日本
日本
日本
日本
日本
日本
日本
日本
日本
日本
日本
日本
日本
日本
日本
日本
日本
日本
日本
日本
日本
日本
日本
日本
日本
日本
日本
日本
日本
日本
日本
日本
日本
日本
日本
日本
日本
日本
日本
日本
日本
日本
日本
日本
日本
日本
日本
日本
日本
日本
日本
日本
日本
日本
日本
日本
日本
日本
日本
日本
日本
日本
日本
日本
日本
日本
日本
日本
日本
日本
日本
日本
日本
日本
日本
日本
日本
日本
日本
日本
日本
日本
日本
日本
日本
日本
日本
日本
日本
日本
日本
日本
日本
日本
日本
日本
日本
日本
日本
日本
日本
日本
日本
日本
日本
日本
日本
日本
日本
日本
日本
日本
日本
日本
日本
日本
日本
日本
日本
日本
日本
日本
日本
日本
日本
日本
日本
日本
日本
日本
日本
日本
日本
日本
日本
日本
日本
日本
日本
日本
日本
日本
日本
日本
日本
日本
日本
日本
日本
日本
日本
日本
日本
日本
日本
日本
日本
日本
日本
日本
日本
日本
日本
日本
日本
日本
日本
日本
日本
日本
日本
日本
日本
日本
日本
日本
日本
日本
日本
日本
日本
日本
日本
日本
日本
日本
日本
日本
日本
日本
日本
日本
日本
日本
日本
日本
日本
日本
日本
日本
日本
日本
日本
日本
日本
日本
日本
日本
日本
日本
日本
日本
日本
日本
日本
日本
日 推快来 我面换, Λ PowerPointの基礎知識 D 1817 -HER FOM

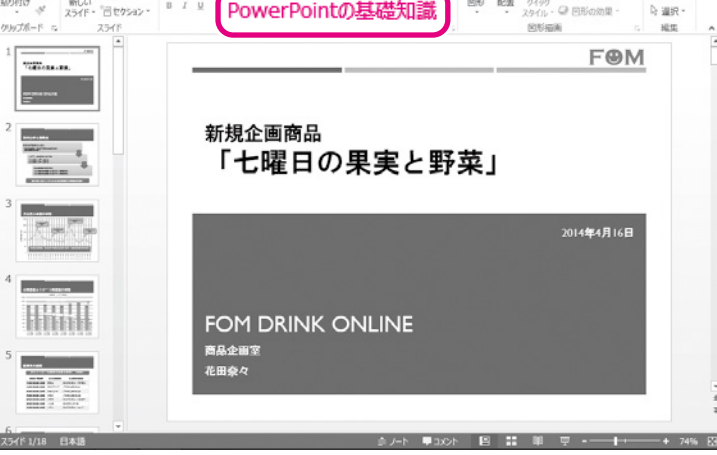

⑧「第1章」を選択します。⑨《開く》をクリックします。

プレゼンテーションが開かれます。 ⑫タイトルバーにプレゼンテーションの名前 が表示されていることを確認します。

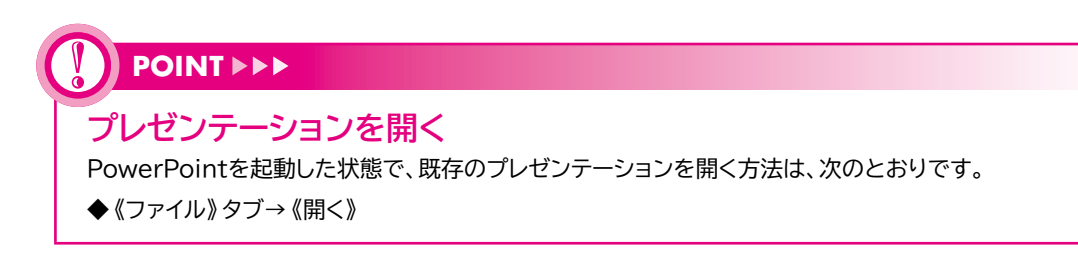

索引

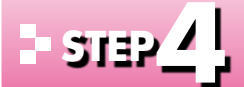

## ・ シェョァ イ 」発表者ビューを利用する

## 発表者ビュー 1

「発表者ビュー」とは、スライドショー実行中に発表者だけに表示される画面のことです。 発表者ビューを使うと、ノートペインの補足説明やスライドショーの経過時間などを、聞き 手には見せずに、発表者だけが確認できる状態になります。

この発表者ビューは、パソコンにプロジェクターを接続して、プレゼンテーションを実施する ような場合に使用します。聞き手が見るプロジェクターには通常のスライドショーが表示さ れ、発表者が見るパソコンのディスプレイには発表者ビューが表示されるというしくみです。

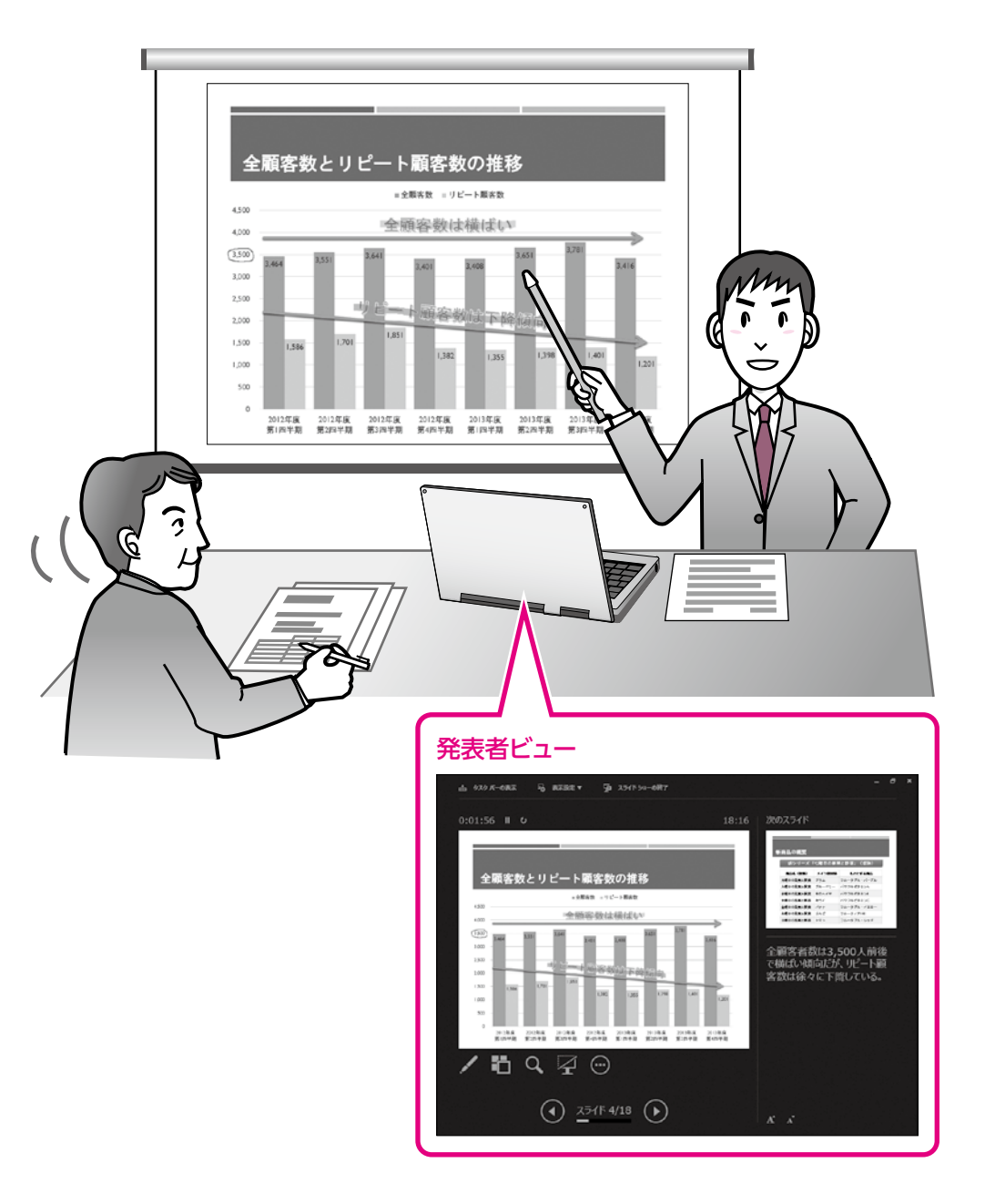

## 2 発表者ビューの表示

発表者ビューを使うのは、パソコンにプロジェクターや外付けモニターなどを追加で接続して、プレゼンテーションを実施するような場合です。 ここでは、ノートパソコンにプロジェクターを接続して、ノートパソコンのディスプレイに発 表者ビュー、プロジェクターにスライドショーを表示する方法を確認しましょう。

![](_page_3_Picture_2.jpeg)

1